## Department of Computer Science CSC215 – Procedural Programming

Lab 1. Writing, compiling, and running a C program

- 1. Open a terminal
- 2. Go to the /home/xxxx/ directory using the command cd, where xxxx is your username.
- 3. Create a folder called "CSC215" using the command **mkdir**.
- 4. Inside "CSC215" open the text editor for a file named "lab1.c" using the command **gedit**, you may use any other text editor.
- 5. Write a program that does the following
  - a. Declare three integer variables: a, b and c.
  - b. Initialize them to a = 1, b = 10, c = 0.
  - c. Print the following using the **printf** method:

| • | а   | b  | С |
|---|-----|----|---|
| • | a++ | +  | b |
| • | а   |    |   |
| • | ++a | +  | b |
| • | а   |    |   |
| • | а   | && | С |
| • | а   |    | С |
| • | а   | &  | 2 |
| • | а   | I  | 0 |
| • | а   | << | 2 |
| • | а   | >> | 1 |

 Compile and run your program: gcc -o lab1 lab1.c
./lab1

7. Show the program to you lab instructor before you leave. (You will not receive full grade for the lab unless you show your work at the end of the lab).